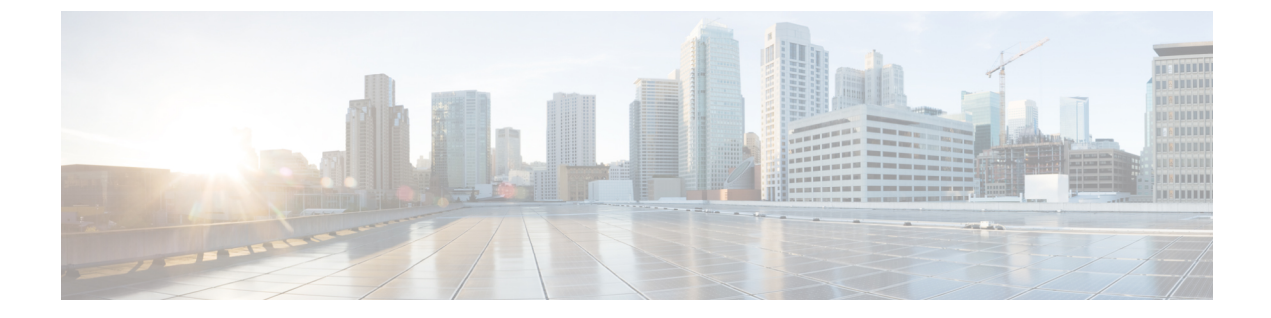

# ローカル ポリシーの設定

- 機能情報の確認, 1 ページ
- ローカル ポリシー設定の制約事項, 1 ページ
- ローカル ポリシーの設定に関する情報, 2 ページ
- ・ ローカル ポリシーの設定方法, 3 ページ
- ・ ローカル ポリシーのモニタリング, 11 ページ
- 例:ローカルポリシーの設定, 12 ページ
- ・ ローカル ポリシーの設定に関する追加情報, 13 ページ
- ・ ローカル ポリシーの設定の実行に関する機能履歴, 14 ページ

## 機能情報の確認

ご使用のソフトウェアリリースでは、このモジュールで説明されるすべての機能がサポートされているとは限りません。最新の機能情報および警告については、使用するプラットフォームおよびソフトウェアリリースの Bug Search Tool およびリリース ノートを参照してください。このモジュールに記載されている機能の詳細を検索し、各機能がサポートされているリリースのリストを確認する場合は、このモジュールの最後にある機能情報の表を参照してください。

プラットフォームのサポートおよびシスコソフトウェアイメージのサポートに関する情報を検索 するには、Cisco Feature Navigator を使用します。Cisco Feature Navigator には、http://www.cisco.com/ go/cfn からアクセスします。Cisco.com のアカウントは必要ありません。

## ローカル ポリシー設定の制約事項

controllerでサポートされているポリシーマップの属性は、QoS、VLAN、セッションタイムアウト、および ACL です。

## ローカル ポリシーの設定に関する情報

ローカル ポリシーは、HTTP と DHCP に基づいてデバイスをプロファイリングして、ネットワー ク上のエンド デバイスを識別することができます。 ユーザは、デバイス ベースのポリシーを設 定し、ネットワーク上でユーザまたはデバイス ポリシーごとにポリシーを適用できます。

ローカルポリシーにより、モバイルデバイスのプロファイリングと、特定のVLANへのプロファ イリングされたデバイスの基本的なオンボーディングが可能になります。また、ACLおよびQoS を割り当てたり、セッション タイムアウトを設定します。

2つの個別のコンポーネントとしてローカルポリシーを設定できます。

- ネットワークに参加するクライアントに固有のサービステンプレートとしてのポリシー属性の定義およびポリシーー致基準の適用。
- •ポリシーへの一致基準の適用。

次のポリシーー 致属性は、ローカル ポリシーを設定するために使用されます。

- デバイス:デバイスのタイプを定義します。Windowsベースのコンピュータ、スマートフォン、iPadやiPhoneなどのAppleデバイス。
- •ユーザ名:ユーザのユーザ名を定義します。
- ・ユーザ ロール:学生や従業員など、ユーザ タイプまたはユーザが属するユーザ グループを 定義します。
- •MAC:エンドポイントの mac-address を定義します。
- •MAC OUI: mac-address OUI を定義します。

エンドポイントごとにこれらのパラメータに対応する一致がcontrollerにあると、ポリシーを追加 できます。ポリシーの適用により、次のセッション属性に基づいてモバイルデバイスの基本的な デバイス オンボーディングが可能になります。

- VLAN
- QoS
- ACL
- · Session timeout

これらのポリシーを設定して、指定されたポリシーでエンドポイントを適用できます。 ワイヤレ スクライアントは、MAC OUI、DHCP および HTTP ユーザエージェント(正常な HTTP プロファ イリングには有効なインターネットが必要です)に基づいてプロファイリングされます。 controller は、これらの属性と事前定義された分類プロファイルを使用してデバイスを識別します。

#### デフォルトのプロファイル テキスト ファイルの置き換え

新しいデバイスが分類されていない場合は、デバイスの MAC アドレスを使用してシスコ サポート チームにお問い合わせください。シスコ サポート チームにより、新しい dc\_default\_profile.txt ファイルが提供されます。そのファイルにはMAC アドレスが含まれています。 dc\_default\_profile.txt

ファイルを以前のファイルと置き換える必要があります。 dc\_default\_profile.txt ファイルを変更 するには、次の手順に従ってください。

- 次のコマンドを入力して、デバイスの分類子を停止します。 controller(config)# no device classifier
- **2** 次のコマンドを入力して、ファイルをコピーします。 controller# device classifier profile location *filepath*
- **3** 次のコマンドを入力して、デバイスの分類子を開始します。 controller(config)# device classifier

#### トランク ポートのセッション モニタのディセーブル化

アップリンク トランク ポートでは、セッション モニタリングを作成しないでください。 デフォ ルトでは、セッション モニタリングがイネーブルになっています。 セッション モニタリングを ディセーブルにする必要があります。

- 1 次のコマンドを入力して、グローバル コンフィギュレーション モードを開始します。 controller# configure terminal
- 2 次のコマンドを入力して、インターフェイス コンフィギュレーション モードを開始します。 controller(config)# interface interface-id
- **3** 次のコマンドを入力して、セッションモニタリングをディセーブルにします。 controller(config-if)# no access-session monitor

## ローカル ポリシーの設定方法

### ローカルポリシーの設定(CLI)

ローカル ポリシーを設定するには、次の手順を完了します。

- 1 サービステンプレートを作成します。
- 2 パラメータマップを作成します。
- 3 ポリシーマップを作成します。
- 4 WLAN でローカル ポリシーを適用します。

### サービス テンプレートの作成 (CLI)

#### 手順の詳細

|       | コマンドまたはアクション                                                                                                    | 目的                                             |
|-------|----------------------------------------------------------------------------------------------------|------------------------------------------------|
| ステップ1 | configure terminal                                                                                                    | グローバル コンフィギュレーション モードを開<br>始します。               |
|       | 例:<br>ControllerDevice# <b>configure terminal</b>                                                                              |                                                |
| ステップ2 | service-template service-template-name                                                                                         | サービステンプレート コンフィギュレーション                         |
|       | 例:                                                                                                    | イートを開始します。                                     |
|       | ControllerDevice(config)# <b>service-template</b><br><b>cisco-phone-template</b><br>ControllerDevice(config-service-template)# |                                                |
| ステップ3 | access-group acl_list                                                                                                    | 適用するアクセスリストを指定します。                             |
|       | 例:                                                                                                    |                                                |
|       | ControllerDevice(config-service-template)#<br>access-group foo-acl                                                             |                                                |
| ステップ4 | vlan vlan_id                                                                                                    | VLAN ID を指定します。 1 ~ 4094 の値を指定で<br>キナナ         |
|       | 例:                                                                                                    |                                                |
|       | ControllerDevice(config-service-template)# vlan 100                                                                            |                                                |
| ステップ5 | absolute-timer seconds                                                                                                    | サービステンプレートのセッションタイムアウ                          |
|       | 例:                                                                                                    | <sup>ト</sup> 値を指定します。 1~65535 の値を指定でさま<br>  す。 |
|       | ControllerDevice(config-service-template)#<br>absolute-timer 20                                                                |                                                |
| ステップ6 | service-policy qos {input   output}                                                                                            | クライアントの QoS ポリシーを設定します。                        |
|       | 例:                                                                                                    |                                                |
|       | ControllerDevice(config-service-template)#<br>service-policy qos input foo-qos                                                 |                                                |
| ステップ7 | end                                                                                                    | 特権 EXEC モードに戻ります。また、Ctrl+Z キー                  |
|       | 例:<br>ControllerDevice(config)# <b>end</b>                                                                                     | を押しても、クローハル コンフィキュレーショ<br>ンモードを終了できます。         |

🔲 セキュリティ コンフィギュレーション ガイド、Cisco IOS XE リリース 3E(Cisco WLC 5700 シリー

### パラメータ マップの作成 (CLI)

クラスマップよりもパラメータマップを使用することが推奨されます。

#### 手順の詳細

|               | コマンドまたはアクション                                                                                                    | 目的                                                                            |
|---------------|----------------------------------------------------------------------------------------------------|-------------------------------------------------------------------------------|
| ステップ1         | configure terminal<br>例:<br>ControllerDevice# configure terminal                                                                                                    | グローバル コンフィギュレーション モー<br>ドを開始します。                                              |
| ステップ <b>2</b> | parameter-map type subscriber attribute-to-service         parameter-map-name         例:         ControllerDevice (config) # parameter-map type subscriber                                                                              | パラメータ マップのタイプと名前を指定<br>します。                                                   |
|               | attribute-to-service Aironet-Policy-para                                                                                                    | パライ、クロップの尾州フィルク甘油な                                                            |
|               | <pre>warp index imap (device type   inde dadress   our   dser rote  <br/>username} {eq   not-eq   regex filter-name }<br/>例:<br/>ControllerDevice(config-parameter-map-filter)# 10 map<br/>device-type eq "WindowsXP-Workstation"</pre> | 指定します。                                                                        |
| ステップ4         | <pre>service-template service-template-name 例: ControllerDevice(config-parameter-map-filter-submode)# service-template cisco-phone-template ControllerDevice(config-parameter-map-filter-submode)#</pre>                                | サービス テンプレート コンフィギュレー<br>ション モードを開始します。                                        |
| ステップ5         | end<br>例:<br>ControllerDevice(config)# end                                                                                                    | 特権 EXEC モードに戻ります。 また、<br>Ctrl+Z キーを押しても、グローバル コン<br>フィギュレーション モードを終了できま<br>す。 |

### クラス マップの作成(CLI)

#### 手順の詳細

|               | コマンドまたはアクション                                                                                          | 目的                                      |
|---------------|----------------------------------------------------------------------------------------------------|-----------------------------------------|
| ステップ1         | configure terminal                                                                                    | グローバル コンフィギュレーション モードを<br>開始します。        |
|               | 例:<br>ControllerDevice# <b>configure terminal</b>                                                     |                                         |
| ステップ <b>2</b> | <pre>class-map type control subscriber class-map-name {   match-all   match-any   match-first }</pre> | クラス マップのタイプと名前を指定します。                   |
|               | 例:                                                                                                    |                                         |
|               | ControllerDevice(config)# class-map type control<br>subscriber CLASS_AC_1 match-all                   |                                         |
| ステップ3         | match {device-type   mac-address   oui   username  <br>userrole} filter-type-name                     | クラス マップの属性フィルタ基準を指定しま<br>す。             |
|               | 例:                                                                                                    |                                         |
|               | ControllerDevice(config-class-map)# match<br>device-type Cisco-IP-Phone-7961                          |                                         |
| ステップ4         | end                                                                                                   | 特権 EXEC モードに戻ります。また、Ctrl+Z              |
|               | 例:<br>ControllerDevice(config)# <b>end</b>                                                            | キーを押しても、クローバルコンワイキュレー<br>ションモードを終了できます。 |

### ポリシー マップの作成(CLI)

#### 手順の詳細

|       | コマンドまたはアクション                                                                                | 目的                      |
|-------|---------------------------------------------------------------------------------------------|-------------------------|
| ステップ1 | configure terminal                                                                          | グローバル コンフィギュレーション モードを開 |
|       |                                                                                             | 始します。                   |
|       | 例:                                                                                          |                         |
|       | ControllerDevice# configure terminal                                                        |                         |
| ステップ2 | policy-map type control subscriber policy-map-name                                          | ポリシーマップのタイプを指定します。      |
|       |                                                                                             |                         |
|       | 例:                                                                                          |                         |
|       | <pre>ControllerDevice(config) # policy-map type control     subscriber Aironet-Policy</pre> |                         |

🔲 セキュリティ コンフィギュレーション ガイド、Cisco IOS XE リリース 3E(Cisco WLC 5700 シリー

|               | コマンドまたはアクション                                                                                                | 目的                                                                                      |
|---------------|----------------------------------------------------------------------------------------------------|-----------------------------------------------------------------------------------------|
| ステップ <b>3</b> | event identity-update {match-all   match-first}                                                             | ポリシーマップに一致基準を指定します。                                                                     |
|               | 19月:                                                                                                    |                                                                                         |
|               | <pre>ControllerDevice(config-policy-map)# event identity-update match-all</pre>                             |                                                                                         |
| ステップ4         | <i>class_number</i> class { <i>class_map_name</i>   always } {do-all   do-until-failure   do-until-success} | ローカルプロファイリングのポリシークラスマッ<br>プ番号を設定し、操作の実行方法を指定します。                                        |
|               | 19月 :                                                                                                    | リノスマリノ コンフィイユレーション モードには、次のコマンド オプションが含まれます。                                            |
|               | ControllerDevice(config-class-control-policymap)# 1 class local_policy1_class do-until-success              | • always:一致を行うことなく実行しますが、<br>success を返します。                                             |
|               |                                                                                                    | ・do-all:すべてのアクションを実行します。                                                                |
|               |                                                                                                    | <ul> <li>do-until-failure:一致の失敗が発生するまで<br/>すべてのアクションを実行します。これは<br/>デフォルト値です。</li> </ul> |
|               |                                                                                                    | <ul> <li>do-until-success:一致の成功が発生するまで<br/>すべてのアクションを実行します。</li> </ul>                  |
| ステップ5         | action-index map attribute-to-service table parameter-map-name                                              | 使用するパラメータ マップ テーブルを指定しま<br>す。                                                           |
|               | 例:                                                                                                    |                                                                                         |
|               | ControllerDevice(config-policy-map)# 10 map<br>attribute-to-service table Aironet-Policy-para               |                                                                                         |
| ステップ6         | end                                                                                                    | 特権 EXEC モードに戻ります。また、Ctrl+Z キーを押しても、グローバルコンフィギュレーション                                     |
|               | <b>例</b> :<br> ControllerDevice(config)# <b>end</b>                                                         | モードを終了できます。                                                                             |

### WLAN 上のデバイスへのローカル ポリシーの適用 (CLI)

#### はじめる前に

サービス ポリシーがパラメータ マップにデバイス タイプに基づくルールを含んでいる場合は、 デバイスの分類子がすでにイネーブルになっていることを確認します。

#### 手順の詳細

|               | コマンドまたはアクション                                                                                                    | 目的                                                                      |
|---------------|----------------------------------------------------------------------------------------------------|-------------------------------------------------------------------------|
| ステップ1         | configure terminal<br>例:<br>ControllerDevice# configure terminal                                                                                        | グローバルコンフィギュレーションモードを開始<br>します。                                          |
| ステップ2         | wlan wlan-name<br>例:<br>ControllerDevice(config)# wlan wlan1                                                                                            | WLAN コンフィギュレーションモードを開始します。                                              |
| ステップ <b>3</b> | <pre>service-policy type control subscriber policymapname 例: ControllerDevice(config-wlan)# service-policy type control subscriber Aironet-Policy</pre> | WLAN にローカル ポリシーを適用します。                                                  |
| ステップ4         | profiling local http (任意)<br>例:<br>ControllerDevice(config-wlan)# profiling<br>local http                                                               | HTTPプロトコルに基づいて、デバイスのプロファ<br>イリングのみをイネーブルにします(任意)。                       |
| ステップ5         | profiling radius http(任意)<br>例:<br>ControllerDevice(config-wlan)# profiling<br>radius http                                                              | ISE 上のデバイスのプロファイリングをイネーブ<br>ルにします(任意)。                                  |
| ステップ6         | no shutdown<br>例:<br>ControllerDevice(config-wlan)# no shutdown                                                                                         | WLAN をシャットダウンしないように指定します。                                               |
| ステップ1         | end<br>例:<br>ControllerDevice(config)# end                                                                                                    | 特権 EXEC モードに戻ります。 また、Ctrl+Z キー<br>を押しても、グローバルコンフィギュレーション<br>モードを終了できます。 |

## ローカル ポリシーの設定(GUI)

ローカル ポリシーを設定するには、次の手順を完了します。

- 1 サービステンプレートを作成します。
- 2 ポリシーマップを作成します。

🔲 セキュリティ コンフィギュレーション ガイド、Cisco IOS XE リリース 3E(Cisco WLC 5700 シリー

3 ユーザが作成したローカルポリシーを WLAN に適用します。

### サービス テンプレートの作成(GUI)

- ステップ1 [Configuration] > [Security] > [Local Policies] > [Service Template] を選択し、[Service Template] ページを開き ます。
- ステップ2 次のようにして、新しいテンプレートを作成します。
  - a) [New] をクリックして、[Service Template] > [New] ページを開きます。
  - b) [Service Template name] テキスト ボックスに、新しいサービス テンプレート名を入力します。
  - c) [VLAN ID] テキスト ボックスに、ポリシーに関連付ける必要のある VLAN ID を入力します。 値の範囲は1~4094です。
  - d) [Session timeout] テキストボックスに、最大時間を秒単位で入力します。この後、クライアントは強制 的に再認証されます。 値の範囲は、1 ~ 65535 秒です。
  - e) [Access control list] ドロップダウン リストから、ポリシーにマッピングされるアクセス コントロール リストを選択します。
  - f) [Ingress QoS] ドロップダウン リストから、適用させる入力 QoS ポリシーを選択します。
  - g) [Egress QoS] ドロップダウン リストから、適用させる出力 QoS ポリシーを選択します。
  - h) [Apply] をクリックして、設定を保存します。
- **ステップ3** 次のようにサービス テンプレートを編集します。
  - a) [Service Template] ページから、サービス テンプレートをクリックして [Service Template] > [Edit] ページ を開きます。
  - b) [VLAN ID] テキストボックスに、ポリシーに関連付ける必要のある VLAN ID を入力します。 値の範囲は 1 ~ 4094 です。
  - c) [Session timeout] テキストボックスに、最大時間を秒単位で入力します。この後、クライアントは強制 的に再認証されます。 値の範囲は、1 ~ 65535 秒です。
  - d) [Access control list] ドロップダウン リストから、ポリシーにマッピングされるアクセス コントロール リストを選択します。
  - e) [Ingress QoS] ドロップダウン リストから、適用させる入力 QoS ポリシーを選択します。
  - f) [Egress QoS] ドロップダウン リストから、適用させる出力 QoS ポリシーを選択します。
  - g) [Apply] をクリックして、設定を保存します。
- **ステップ4** 次のようにサービス テンプレートを削除します。
  - a) [Service Template] ページから、サービステンプレートを選択します。
  - b) [Remove] をクリックします。
  - c) [Apply] をクリックして、設定を保存します。

### ポリシー マップの作成 (GUI)

#### ステップ1 [Configuration] > [Security] > [Local Policies] > [Policy Map] を選択し、[Policy Map] ページを開きます。

#### ステップ2 新しいポリシーマップを次のように作成します。

- a) [New] をクリックして、[Policy Map] > [New] ページを開きます。
- b) [Policy Map name] テキスト ボックスに、新しいポリシー マップの名前を入力します。
- c) [Add] をクリックして、[Match Criteria] 領域を開きます。
- d) [Device Type]ドロップダウンリストから、デバイスタイプを選択します。デバイスタイプの一致基準 は、選択しているデバイスタイプごとに、eq、not-eq、または regex を指定できます。
- e) [User Role] ドロップダウン リストから、一致基準を eq、not-eq、または regex から選択し、ユーザタ イプまたはユーザのユーザ グループ (たとえば、学生、教員など)を入力します。
- f) [Service Template] ドロップダウン リストから、ポリシーにマッピングされるサービス テンプレートを 選択します。
- g) [Add] をクリックします。 一致基準が一致基準リストに追加されます。
- h) [Match Criteria Lists] 領域で、[Add] をクリックしてポリシーに一致基準を追加します。
- i) [Apply] をクリックして、設定を保存します。
- **ステップ3** ポリシーマップを次のように編集します。
  - a) [Policy Map] ページで、編集するポリシー マップを選択し、[Edit] をクリックして [Policy Map] > [Edit] ページを開きます。
  - b) [Match Criteria] 領域で、[Device Type] ドロップダウン リストからデバイス タイプを選択します。デバ イスタイプの一致基準は、選択しているデバイスタイプごとに、eq、not-eq、または regex を指定でき ます。
  - c) [Match Criteria] 領域で、[User Role] ドロップダウン リストからユーザ ロールを選択します。 一致基準 を eq、not-eq、または regex から選択し、ユーザタイプまたはユーザのユーザグループを入力します。
  - d) [Service Template] ドロップダウン リストから、ポリシーにマッピングされるサービス テンプレートを 選択します。
  - e) 設定を保存するには [Ok] を、または設定を破棄するには [Cancel] をクリックします。
  - f) デバイスタイプ、ユーザロール、サービステンプレートに基づいて追加の一致基準をポリシーに追加 するには、[Add] をクリックします。
  - g) [Match Criteria Lists] 領域で、一致基準を選択し、[Move to] をクリックして行テキストボックスに入力 した値に対して一致基準を移動させます。
  - h) 一致基準をリストの上に移動させるには、一致基準を選択し、[Move up] をクリックします。
  - i) 一致基準をリストの下に移動させるには、一致基準を選択し、[Move down] をクリックします。
  - j) ポリシー マップ リストから一致基準を削除するには、一致基準を選択し、[Remove] をクリックしま す。
  - k) [Apply] をクリックして、設定を保存します。
- **ステップ4** ポリシーマップを次のように削除します。
  - a) [Policy Map] ページから、ポリシーマップを選択します。

セキュリティ コンフィギュレーション ガイド、Cisco IOS XE リリース 3E (Cisco WLC 5700 シリー

b) [Remove] をクリックします。

c) [Apply] をクリックして、設定を保存します。

WLAN へのローカル ポリシーの適用(GUI)

- ステップ1 [Configuration] > [Wireless] > [WLAN] を選択して、[WLANs] ページを開きます。
- ステップ2 対応する WLAN プロファイルをクリックします。 [WLANs > Edit] ページが表示されます。
- **ステップ3** [Policy-Mapping] タブをクリックします。
- **ステップ4** [Device Classification] チェックボックスをオンにして、デバイス タイプに基づいた分類をイネーブルにします。
- ステップ5 [Local Subscriber Policy] ドロップダウン リストから、WLAN に適用させるポリシーを選択します。
- **ステップ6** [Local HTTP Profiling] を選択して、HTTP に基づいてデバイスのプロファイリングをイネーブルにします (任意)。
- **ステップ7** [Radius HTTP Profiling]を選択して、RADIUS に基づいてデバイスのプロファイリングをイネーブルにします(任意)。
- ステップ8 [Apply] をクリックして、設定を保存します。

## ローカル ポリシーのモニタリング

次のコマンドを使用して、controllerで設定されたローカル ポリシーを監視できます。

表 1: ローカル ポリシーのモニタリング コマンド

| コマンド                                   | 目的                                                                              |
|----------------------------------------|---------------------------------------------------------------------------------|
| show access-session                    | 表示される各クライアントまたは MAC アドレ<br>スの承認ステータス、方式、およびドメインを<br>含むアクセスセッションのサマリーを表示しま<br>す。 |
| show access-session cache              | クライアントの最新の分類を表示します。                                                             |
| show device classifier attached detail | Mac、DHCP、HTTPなどのパラメータに基づい<br>てクライアントの最新の分類を表示します。                               |

| show access-session mac mac-address details | マッピングされたポリシー、使用されたサービ<br>ステンプレート、およびクライアントの属性を<br>表示します。    |
|---------------------------------------------|-------------------------------------------------------------|
| show access-session mac mac-address policy  | マッピングされたポリシー、使用されたサービ<br>ステンプレート、およびクライアントの属性を<br>表示します。    |
|                                             | また、次の情報を表示する [Resultant Policy] も<br>確認できます。                |
|                                             | <ul> <li>セッションが属性をローカルで設定している場合にセッションに適用された最終属性。</li> </ul> |
|                                             | <ul> <li>サーバから適用された属性。</li> </ul>                           |

## 例:ローカルポリシーの設定

次に、サービステンプレートを作成する例を示します。

```
ControllerDevice(config) # service-template test3
ControllerDevice(config-service-template) # access-group josephacl
ControllerDevice(config-service-template) # vlan 137
ControllerDevice(config-service-template) # absolute-timer 500
ControllerDevice(config-service-template) # service-policy qos input qosingress
ControllerDevice(config-service-template) # end
```

次に、パラメータマップを作成する例を示します。

```
ControllerDevice(config) # parameter-map type subscriber attribute-to-service apple-tsim-param
ControllerDevice(config-parameter-map) # 1 map device-type eq "Apple-Device"
ControllerDevice(config-parameter-map) # 1 service-template test1
ControllerDevice(config-parameter-map) # 2 map device-type eq "Apple-Ipad"
ControllerDevice(config-parameter-map) # 1 service-template test2
ControllerDevice(config-parameter-map) # 3 map device-type eq "Android"
ControllerDevice(config-parameter-map) # 1 service-template test3
ControllerDevice(config-parameter-map) # 1 service-template test3
ControllerDevice(config-parameter-map) # 1 service-template test3
```

次に、ポリシーマップを作成する例を示します。

```
ControllerDevice(config)# policy-map type control subscriber apple-tsim
ControllerDevice(config-policy-map)# event identity-update match-all
ControllerDevice(config-policy-map)# 1 class always do-until-failure
ControllerDevice(config-policy-map)# 1 map attribute-to-service table apple-tsim-param
ControllerDevice(config-policy-map)# end
```

次に、WLAN 上のデバイスにポリシーを適用する例を示します。

```
ControllerDevice(config) # wlan wlan1
ControllerDevice(config-wlan) # client vlan VLAN0054
ControllerDevice(config-wlan) # profiling local http
ControllerDevice(config-wlan) # service-policy type control subscriber apple-tsim
ControllerDevice(config-wlan) # no shutdown
ControllerDevice# end
```

# ローカル ポリシーの設定に関する追加情報

#### 関連資料

| 関連項目       | マニュアル タイトル                                     |
|------------|------------------------------------------------|
| セキュリティコマンド | Security Command Reference Guide, Cisco IOS XE |
|            | Release 3SE (Cisco WLC 5700 Series) (セキュリ      |
|            | ティコマンドリファレンスガイド、Cisco IOS                      |
|            | XE Release 3SE (Cisco WLC 5700 シリーズ))          |
|            |                                                |

#### 標準および RFC

| 標準/RFC | Title |
|--------|-------|
| なし     |       |

#### MIB

| МІВ                  | MIBのリンク                                                                                                    |
|----------------------|----------------------------------------------------------------------------------------------------|
| 本リリースでサポートするすべての MIB | 選択したプラットフォーム、Cisco IOS リリー<br>ス、およびフィーチャ セットに関する MIB を<br>探してダウンロードするには、次の URL にあ<br>る Cisco MIB Locator を使用します。<br>http://www.cisco.com/go/mibs |

| テク | ニカル | サポー     | ト |
|----|-----|---------|---|
|    |     | 2 Y I Y |   |

| 説明                                                                                                    | Link                         |
|----------------------------------------------------------------------------------------------------|------------------------------|
| シスコのサポート Web サイトでは、シスコの<br>製品やテクノロジーに関するトラブルシュー<br>ティングにお役立ていただけるように、マニュ<br>アルやツールをはじめとする豊富なオンライン<br>リソースを提供しています。                                                                 | http://www.cisco.com/support |
| お使いの製品のセキュリティ情報や技術情報を<br>入手するために、Cisco Notification Service(Field<br>Notice からアクセス)、Cisco Technical Services<br>Newsletter、Really Simple Syndication(RSS)<br>フィードなどの各種サービスに加入できます。 |                              |
| シスコのサポート Web サイトのツールにアク<br>セスする際は、Cisco.com のユーザ ID およびパ<br>スワードが必要です。                                                                                                    |                              |

# ローカル ポリシーの設定の実行に関する機能履歴

| リリース            | 機能情報          |
|-----------------|---------------|
| Cisco IOS XE 3E | この機能が導入されました。 |

セキュリティ コンフィギュレーション ガイド、Cisco IOS XE リリース 3E(Cisco WLC 5700 シリー